# 絵はねずみなしでも描けるか? °

久野 靖†、角田博保‡、 大木敦雄†

†筑波大学大学院経営システム科学専攻 ‡雷気通信大学情報工学科

## 概要

計算機を用いて作画を行なうソフトウェアの大部分はマウスを利用する設計になっているが、これは必ずしも最善のやり方とは限らない。本稿では著者らが開発した、キーボードのみを使用して作画を行なうツールの設計および 使用経験について述べる。また併せて実施した、マウスによる作画作業とキーボードのみの作画作業の比較実験に ついて報告し、用途によってはキーボードのみで作画する方式が優れている場合も存在することを示す。

1 はじめに

高解像度の画面表示装置や印刷装置が普及するにつ れ、計算機を用いて作成する文書も文字だけでなく絵 を含んだものが多く見られるようになっている。これ らの絵は写真、画像、その他従来の媒体から変換装置 を用いて計算機に取り込まれたものである場合もある が、文書作成者自身が計算機上で稼働する作画ソフト ウェアを用いて描いたものである場合が圧倒的に多い。 これには例えば次のような理由があると考えられる。

- 計算機上でワードプロセサやエディタを用いてテ キストを打ち込むのと並行して作画ソフトウェア を使用して絵を作成する方が、時間や場所を改め て別の方法で絵を作成するより効率がよい。
- 計算機で文書を作成するような利用者にとっては 作画ソフトウェアの類を使うのに抵抗が少ない。
- テキストと絵を同じ計算機上のファイルとして保 管できるので散逸の心配がなく、管理が楽である。
- 計算機で文書を作成するような利用者はフリーハンドで絵を描くのが下手なので計算機の助けを借りる方を好む(?)。
- 作画ソフトウェアによって作成されたファイルは 論理的な図形の配置を記すので、変換装置によっ で読み込まれた絵よりもコンパクトである。

<sup>o</sup> "Drawing without Mice" by Yasushi KUNO<sup>†</sup>, Hiroyasu KAKUDA<sup>‡</sup> and Atsuo OHKI<sup>†</sup>, <sup>†</sup>Graduate School of Systems Management, University of Tsukuba, Tokyo and <sup>‡</sup>Depertment of Computer Science, University of Electro-Communications.  計算機上で文書を作成するメリットの1つは後日 内容を改訂するのが容易な点であるが、作画ソフ トウェアによる絵にも同様の利点がある。

なお、一口に「計算機を用いて絵を描く」と言っても 描かれる絵の種類に応じて次のような分類ができる。

- A. 直線、長方形、楕円など子め用意された図形を組 み合わせ、配置して絵を構成するもの。例えば Mac-Draw がこの代表である。以下では「ドロー方式」 と呼ぶ。
- B. 直線や円などを描くツールも用いるが、基本的に は絵を構成する各ビクセルの色を制御することを 通じて絵を構成するもの。例えば MacPaint が この代表である。以下では「ペイント方式」と呼 ぶ。
- C. 絵は決まった大きさの文字の集まりで構成され、 その文字の種類として(罫線素片などのように)絵 を構成するのに適したものを活用する。多くの日 本語ワードプロセサに見られる罫線機能や、一部 のテキストエディタに存在する作画モードで絵を 描く場合が相当する。以下では「罫線方式」と呼 ぶ。

先に挙げたメリットを全て備えているのは実はドロー 方式の場合であり、ペイント方式については1~3、 罫線方式については1~5のみがあてはまる。ペイン ト方式ではフリーハンドの絵が描け表現の自由度は非 常に大きい代わりに1枚を作画するのに要する手間は 一般に大きい。また直線などの図形も一度描いてしま うとビクセルの並びになってしまうので後から位置や 色を変更するのはひどく大変である。一方、罫線方式 はワードプロセサなど本来文字のみを扱うソフトウェ アに組み込むのが容易であるが、限られた文字の組み 合わせのみなので表現の自由度が小さく、一度描いた 図形は文字の並びになってしまうため位置などの修正 が大変な点はペイント方式に近い。

以上のような理由から計算機を用いて作成する文書 に絵を含める場合にはベイント方式が使われることは 少なく、ワードプロセサやエディタの枠内だけで描く という制約がある場合には罫線方式、そうでない大部 分の場合にはドロー方式が用いられる。以下本稿でも ドロー方式による作画を対象として取り上げる。

ドロー方式による作画ソフトウェアは非常に多数存 在するが、筆者らが知る限りにおいてこれらは全て作 画のためにマウス、トラックボール、タブレットなど の位置指示装置を使用する。これは作画における主要 な操作の1つがそれぞれの図形を「画面上のどこに配 置するか」を指定することなのを考えれば当然に思え る。しかし、より精密に考えると、画面上での配置は あくまでも操作の1つであり、それを含めて次のよう な操作が必要であると考えられる。

- 図形を配置したり移動したりする位置を指定する。
- 配置する図形の種類を選択する。
- 図形に使用する線の種類や太さを選択する。
- 図形の塗りつぶしのパターンや色を選択する。
- 図形が「テキスト」の場合、その内容を入力する。
- テキストのフォントや大きさなどを選択する。
- 既に配置されている図形の中で次にどれを操作するかを指定する。
- その他、ファイルの読み書きやモードの設定などの補助的な操作全般。

こうして見ると、これらの操作全般についてマウスを 使用することが適切かどうかは疑問がある。特にこれ らの大部分を占める「選択する」操作について考える と、マウスによる(各種のメニューまたはパレットによ る)操作は直感的に分かりやすく、初心者でも迷いに くいという利点はあるが次のような弱点も持っている。

- パレットやブルダウンメニューの場合、現在作画している位置からはるばるマウスを移動させるのに時間が掛かる。
- どの種類のメニューでも、メニュー表示操作を開始し、メニューが表示されるまで待ち、その後ようやく選択動作を開始することになるので、全般に時間が掛かる。

一方、テキストを入力する際の主要な道具であるキー ボードについて考えると、上述の主要な操作のうちテ キスト本体を打ち込むのに適するのはもちろんである が、指令やオペランドの形式を記憶することさえ厭わ なければそれらを打ち込むことによって多数の選択肢 から1つを選ぶ操作を高速に行うことができる。従っ て、図形の配置や選択をキーボードで効率よく行うこ とさえできれば、全体としてマウスより効率よく作画 を行えるようになる可能性を持っているといえる。

実際筆者らは以前に、ウィンドウシステムにおける 窓操作をキーボードのみで行うことは普段手がキーボー ドにあるという前提のもとではマウス操作より有利で あることを示した[1][2]。もちろん、窓を選択・配置 することと図形を選択・配置することは同列には論じ られないが、少なくともキーボードのみによる作画ソ フトウェアが有効である可能性はあると思われた。

筆者らは以上のような考えに基づき、キーボードの みで全ての操作が行える作画ソフトウェア k<sup>2</sup>draw(以 下 k2d と記す)<sup>1</sup>を開発し、評価を行なった。本稿で はその設計、使用経験および評価のための実験につい て報告する。以下、2章では k2d の設計方針とコマン ド体系について述べ、その発展の経緯を初期の使用経 験と併せて報告する。続く3章では k2d を従来のマウ スによる作画ソフトウェアとして使用した場合とキー ボードで操作した場合の優劣を調べるための実験につ いて報告し、4章でまとめをおこなう。

#### 2 k2d の設計とコマンド体系

#### 2.1 基本方針

本章では筆者らが開発した、キーボードのみで操作 可能な作画ソフトウェア k2d の設計とコマンド体系に ついて述べる。まず、k2d の開発に当たっては、まっ たく新規に作成するのではなく、既存の作画ソフトウェ アを下敷きにキーボードによる操作機構を組み込むこ とにした。その理由は次の通りである。

- 既に広く実用に使われているソフトを下敷きにすれば、少なくともそのソフトによる絵が役に立つようなものであることは認めてもらえる。
- 下敷きとなるソフトはマウスで操作するものなので、キーボード操作版ともとの版で比較実験を行うことで比較対象の差異をマウス操作とキーボード操作の差異のみに限定できる。
- 下敷きとなるソフトが広く実用に使われているものであれば、品質の劣るマウス操作ソフトと比較したのではないかという疑念を受けないで済む。

<sup>1</sup>kdraw[3]をキーボードのみで操作できるようにし たものなので最初は keyboard kdraw と呼んでいたのだ が、長々しいのでこう呼ぶようになった。  そしてもちろん、ゼロから新規に作るよりも労力 が節約できる。

具体的には、Unix 上の X-Window(Release 4, 5) で稼働する作画ソフトである idraw[4](interviews[5] version 2.6 付属のもの)の漢字版 (kdraw[3])を改造 の対象とした。これは、ドロー方式ソフトの代表であ る MacDraw に準じた設計になっていること、筆者ら が日頃使用していて十分実用的だと考えていること、 実際に多くの利用者がいること、フリーソフトウェア であるため改造の前提であるソースが入手できること、 X-Window 上で動くため [1][2] の時と同様の方法で 時間計測が行えること、C++で書かれているためモ ジュール構造が明確で改造が容易であると判断したこ と、などによる。

2.2 指令の設計(1)

# 2.2.1 マウスで行われる操作の検討

k2dの仕様設計については次のように進めた。まず 下敷きとなったidraw は (バターンや色などの選択を 除く)すべてのメニューコマンドおよびパレット選択 はキーボードショートカットを持ち、キーボードから 1文字入力することで起動できる。そこで、これら以 外の操作でマウスでなければ行えない操作を検討し次 のものを列挙した。

- 図形の選択。マウスの右ボタンで図形をつつくと、 その図形が「選択」された状態になる。またシフトキーを押しながら同様にすると、これまでの選 択にその図形が追加される。または、図形のない 所で右ボタンを押し、そのままマウスを動かして 長方形の対角線を描くことにより、その長方形に 含まれる全図形をまとめて選択することもできる。
- 図形の移動。マウスの中ボタンで図形を「つかんで移動」することでボタンを離す位置までその図形を移動することができる。多数の図形が選択されていればそれらがまとまって移動する。
- 図形の変形など。変形、スケール、大きさ変更な どのパレットを選んだ状態でマウスの左ボタンに より対象とする図形の頂点や辺や制御点を「つか んで移動」する。<sup>2</sup>
- 図形の作成。バレットでそれぞれを選んだ状態で 左ボタンにより行う。直線、長方形、円などはそ の一端、一頂点、中心でボタンを押し、そのまま でマウスを移動して他端、対角をなす頂点、円周 上の点でボタンを離すことにより指定する。折れ

<sup>2</sup>図形の選択や移動もパレットにあり、それらを選 択した状態で左ボタンを使って同様に操作してもよい。

- 線、スプライン、多角形ではその各点を左ボタン のクリックで指定し、最後の点は中ボタンのクリッ クで指定する。
  - ショートカットのないメニュー選択。線の種類、 文字フォント(漢字、英字)、バターン、色(前景、 背景)の5種がある。

そこで全体的な方針として、まずこれらをともかく一 応キーボードのみで行えるように改造し、それを試用 することでよりよい方法の着想を得る、というサイク ルを反復することで仕様を定めるやり方を採った。以 下では比較的初期の段階の上記各種操作に関する仕様 をまとめる。

## 2.2.2 図形の選択

最初は図形の選択であるが、これをキーボードで行 うためには「どの図形を」+「選ぶ / 選択に追加」、 という情報を打ち込む必要がある。そこで次の2つの 指令を用意した。

番号 s -- 番号で指定される図形を選択 番号 a -- 番号で指定される図形を選択に追加

「番号」の意味は、図形の重なり順で最も上にあるも のが1、次が2、...ということにした。従って、新し い図形を作るごとにこれまでの1番は2に、2番は3 に、という風に繰り下がることになるが、その代わり 最近に作った3個を選択したければ

1s2a3a

で行える。なお、番号は当然数字で入力するのだが、 もとのidrawでは数字もコマンドのショートカットに なっていた。それでは困るので、数字についてはコマ ンドには対応せず、これまで打ち込んだ数字が累積さ れ(これを数値ブレフィクスと呼んでいる)、その値が ツールの窓の右上隅に表示されるように改造した。s や a など番号を参照する指令はその値を読み出した後、 プレフィクスを0 にリセットする。

2.2.3 図形の移動

次に移動であるが、これは

m

という指令で移動モードに入り、その中でh、j、k、 1の各キーを押すと現在選択されている図形(群)がそ れぞれ左、下、上、右に1グリッドずつ移動するもの とした。なお、常に1グリッド(初期設定では8ドッ ト)ずつ動くのではカーソルキーと同じでまだるっこ しく、また徽調整のためより細かく動かすこともある と考えたので、修飾キーを使用して次のように指定で きるものとした。

なし -- 1グリッドずつ Shift -- 4グリッドずつ Control -- 1/4グリッドずつ Shift+Control -- 1/16グリッドずつ Meta --- 1ドットずつ

これらのキーにより目指す位置まで来たら、[RET]キー を押すと位置が確定して移動モードを終わる。

#### 2.2.4 図形の変形等

図形の大きさ変更の際には、まず

r

という指令で大きさ変更モードに入ると図形を囲む四 角形(Bounding Box、以下ではbboxと記す)が表 示される。その後は移動モードと同様にh、j等のキー を使用すると囲む四角形の右下隅が移動し、[RET]キー で終了するとその時点での四角形の形に応じて選択さ れていた図形の大きさが変化する。移動する点を四角 形の右下隅に固定したため、マウス操作と比べて図形 の下辺や右辺を固定したままでの大きさ変更ができな いという不利はあるが、実用上はほとんど問題ない。

もら1つの変形方法として、図形の制御点(長方形 や多角形では頂点、直線や折れ線では端点や折点)の らちどれかを移動するといらものがある。この場合は 「どの点か」という情報を与える必要があるので、

番号q

により、点の番号を指定し、あとはmと同様のキーで その点の位置を移動する。点の番号付けは直線では始 点が0で終点が1、長方形では左下から時計回りに0、 1、2、3となっているが、特に表示される訳ではない のでやや苦しいところである。しかし実際に使用して みると比較的素直に数えて当たるようである。

idraw ではこれらの他に回転や縦横比を変えないで の大きさ変更なども行えるのだが、筆者らの経験では めったに使用しないのでこれらのための指令を増やす ことはしなかった。(もともとメニューコマンドの中に スケール値や回転角度をキー入力させてこれらを行う 指令があるので、それらをショートカットで呼び出せ ばキーだけでできてしまうことも理由であった。)

#### 2.2.5 図形の新規作成

図形の新規作成は、その図形の位置と形をともに指 定する必要があるので、これまでの指令よりだいぶ複 雑である。まずどのような図形を生成するかはパレッ トで選択するわけだが、これはもともとショートカッ トにより行える。その後実際に生成を行う指令は

で、これにより「とりあえず」適当な位置に作成され る図形の bbox が表示される。この「適当な位置と大

n

きさ」は当面次のようにした。

現在選択中の図形がない場合 — 画面の左下隅
 に、幅高さとも4グリッドの大きさ。

現在選択中の図形がある場合 — その図形(群)
 の bbox と同じ大きさで、下と右に1グリッドずれた位置。

ただし直線、折れ線、多角形などの場合は bbox の代 わりに bbox の左上隅から右下隅への直線が「最初の 線」として現れる。その後、まず移動モードに入って 図形の位置を移動し、配置したい場所に持っていく。 このキー操作は上記の移動モードと同じである。 [RET] で場所を確定したあとの操作は図形の種類によって異 なり次の通りである。

- ・ 直線 変形モードと同様にして終点の位置を動
   かし、
   [RET]を打つと作成が完了する。
- 長方形、楕円、角のまるい長方形 大きさ変更 モードと同様にして囲む四角の左下隅を指定し、 [RET]を打つとその大きさで作成される。
- 折れ線、スプライン曲線、多角形、スプライン閉 曲線 — 最初の折れ点(制御点)までは直線と同 様で、その後[RET]を打つごとに折れ点(制御点) の位置が定まるとともに新しい折れ点(制御点)が その場所に重なってできるので、再び移動キーで 位置を指定する。任意の点で[ESC]を打つとそ こが最後の点になって図形が作成される。

この他にテキストがあるが、テキストの場合はnを打 つと位置指定は行なわずいきなり選択箇所の近辺でテ キスト入力の状態になる(テキストは数行に渡ること ができるので、打ち込みの終了は[ESC]で示す)。こ れは、他の図形があるべき場所にないと描きにくいの に対し、テキストの場合には打ち込む内容は場所と関 係なく決まっている場合が多く、とりあえず適当な場 所にできて後から移動する方が使いやすいためである。

2.2.6 ショートカットのないメニュー選択

これは簡単で、例えば線種メニューの場合だと

番号/

でメニューの上から n 番目の線種を選ぶことができる、 という風になっている。

# 2.3 使用経験と改良

# 2.3.1 最初の使用経験と問題点

このようにして一応全ての作画ができるようになっ たので、とりあえずこれを用いていくつか図を描いて みるなどの試用を行ったが、この段階ではマウスを使 う場合にくらべて非常に使いづらく感じた。具体的に は次のような問題点があった。

- 図形の選択をすべて番号で指定するのがとても煩わしい。新しい図形を加えるととたんに番号がずれてしまうので特にそうである。
- 位置を指定するのにキーを何回も使用するため、
   時間が掛かりいらいらする。修飾キーの組み合わせが多数あるが、混乱するのでほとんど使われない。

そこで、最初の改良として以下に示す機能を追加した。

#### 2.3.2 図形への名前つけ

まず、図形の番号が変わってしまうことに対する対 策として、図形に文字列の名前をつけることに対える対 対案として図形の番号を常にできた順にすることも考 えたが、これだと「最も最近できた図形」「その次の 図形」というこれまで使えていた指定方法が使えなく なること、複数をグループとしてまとめて1つの図形 にするとそれはまた別の新しい番号になるので混乱す ること、などから採用しなかった。具体的には名前を つけたい図形を選択した状態(普通は生成した直後)に

= 英数字から成る文字列 [RET]

でその文字列が図形の名前として登録される。また

,名前の文字列 [RET]

によりその名前の図形を選択状態にすることができる。

## 2.3.3 「ひっかかり」による移動

これは kwm[1][2] の窓移動において採用していた方 式であり、例えば図1のようにある図形を右に移動す るとして、移動する図形の左端、右端、中央および他 の図形の左端、右端、中央に互いに「ひっかかる部位」 があり、移動方向で最初にその「ひっかかり」が起き た所で止まる、という風にする。これにより図形どう しを互いに接したり、揃った位置に容易に置くことが できるわけである (ただし窓どうしを中央揃えしたい、 ということはまずないので、kwm では中央のひっか かりはなかった)。

また、修飾キーの組合せを多くしても結局使えない という反省から、組み合わせを次のように整理した。

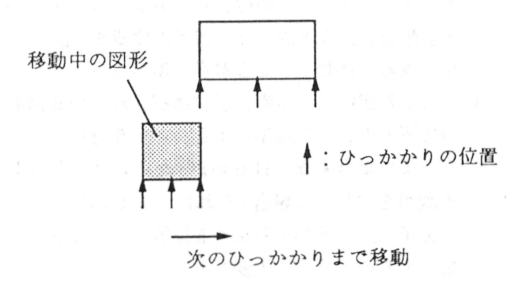

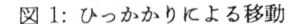

なし -- 1 グリッドずつ Shift -- 4 グリッドずつ Meta -- 1 ドットずつ Control -- 「ひっかかり」による移動

## 2.4 引き続く使用経験と問題点

この段階で予備的な実験として、筆者らそれぞれが 後述の実験に使用したような絵をキーボード操作とマ ウス操作の両方で描いてみて、所要時間をストップウォッ チで測ることを行なってみた。しかし、結果はキーボー ド操作とマウス操作の所要時間の比率はならしておお よそ 3:2 でキーボードの方が遅い、というあまり思わ しくないものであった。この際に指摘された問題点と しては次のようなものが挙げられた。

- せっかく「図形の名前を定義する」という機能を つけたのだが、実際に使ってみるとあまりにも煩 わしくほとんど価値がない。
- 図形の選択方法として、「現在選択中の図形の上 /下/右/左の図形」、「同じく、重なり順で次 /前」というのが欲しい。その方がエディタなど で編集位置を指定するのに類似しているから。
- 図形を移動する際、移動モードに入るのを忘れて いきなり移動キーを押すという誤りが多発する。
- ひっかかり方式を採用したものの、図形の数が少し多いとひっかかる位置が多過ぎて何回もキーを 押すことになり、効果がない。さらに1回押すと どこまで進むか予測しにくいため結局単純に1グ リッドずつ進む方が使いやすい。
- このため、移動の際に打鍵数が多くて時間が掛かるという問題点が依然として解消されていない。
- 同一の図形を複数描く場合には最初の1個を複製 (duplicate)指令でコビーしてはそれぞれの場所 に配置するのが普通だが、複製すると元のものか ら1グリッドずつ右下にずれた位置にコビーがで きる。マウスで操作する場合はこれで問題ないが、

キーボードだと「元の位置から n グリッドどちら へ」配置しようと思うと一担元の位置まで戻して から改めて移動することが多く煩わしい。

図形を新規作成する際、現在選択されている図形の位置と大きさを基準にする、という方式でちょうどよい場合もなくはないが(たとえば図形の下に説明を付加する場合)それはどくまれで、とりあえず出来た状態から求める位置と形になるまで修正するのがひどく大変である。

これらの経験をもとに、次節で述べるように指令の機 能を大幅に変更した。

2.5 指令の設計(2)

## 2.5.1 移動指令の追加と改良

まず、移動に際してm指令を打たずにいきなりh、 jなどの各移動キーを押してしまうことが多かったの で、m指令とは別にこれら4つを「その方向専用の」 移動指令として追加した。

- h -- 選択中の図形を1グリッド左へ移動
- j -- 選択中の図形を1グリッド下へ移動
- k -- 選択中の図形を1グリッド上へ移動
- 1 -- 選択中の図形を1グリッド右へ移動

またこれらの指令の前に数値プレフィクスをつけた場 合にはそのグリッド数だけ移動するようにした。 m 指 令の中での h、 j などでもその前に数字を打った場合 にはそのグリッド数だけ移動するよう改めた。

次に、m指令での「ひっかかり」モードでひっかか りの数が多過ぎたのを、例えば左右の移動の場合で次 のように整理した。

- 移動しつつある図形の左右端いずれかと他の図形の左右端いずれかが一致する所にひっかかりがある。
- 移動しつつある図形の中央と他の図形の中央が一 致する所にひっかかりがある。

これは、「移動中の図形の端と別の図形の中央が揃う」 などの場合はまず使われないと考えてこう改めたもの である。逆にいうと、新しい方式でひっかかるのは移 動中の図形と他の図形が「接する」または「中央揃え の関係にある」場合だけであり、後から考えてみれば 実用的にはこれだけでほぼ十分なのは明らかであった。

# 2.5.2 現図形を基準とした選択方式

既に述べたように図形番号や図形名による選択には 問題が多かったので、これらに加えて現在選択してい る図形を基準とした選択も行えるように次の指令を追加した。

- <sup>~</sup>H -- 現図形の左で最も近い図形を選択
- ~J -- 現図形の下で最も近い図形を選択
- <sup>~K</sup> -- 現図形の上で最も近い図形を選択
- ~L -- 現図形の右で最も近い図形を選択
- ^N -- 図形番号が現図形の前のものを選択
- <sup>P</sup> -- 図形番号が現図形の次のものを選択

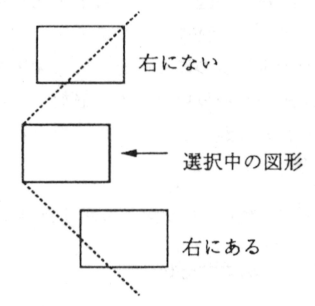

#### 図 2: 右にあるかどうかの判定

図形の相対位置に関する判断は何通りかのやり方を試 した結果、例えば「右にあるかどうか」の判定は図2 に示すように「左辺が現図形の左辺より右にあり、な おかつ45度の範囲内にあるかどうか」のようにして いる。また、図形番号について否定的な判断を述べた 後で ^N と ^Pを追加しているのは矛盾しているように 思われるかもしれないが、例えば ^P は「現図形より 1つ前に作った図形」<sup>3</sup>なので、ある図形を作った後ラ ベルなどをそれに付随させ、その後またもとの図形を 選択して作業を続けたい時などに有用である。また、 図形を作った直後で ^N を使うと(最後から最初へ回る ようになっているので)最初に作った図形を選択する ことができ、これも役に立つことがある。

#### 2.5.3 現図形を基準とした複製方式

idrawで複製がもとの図形の位置からずれたところ に置かれるのは、もとの図形と全く重なると複製でき たかどうか確認しにくいためだが、前述のようにキー ボードで操作する場合にはこれは必ずしも使いやすく ない。そこで d 指令は標準ではもとの図形と同じ位置 に複製を置くようにした。

これに加え、複製を「もとの図形のどちら側に隣接 させて」と言えるようにした。「どちら側」は数値プ

<sup>3</sup>図形番号が若い図形ほど後から作られたものであることに注意。

レフィクスを使って、図3のように番号で指定する。 従ってある図形を横にずらっと並べたい場合には(d指 令では複製された図形が新たな選択となるので)その 図形を選択した状態で「1d1d1d1d...」と打てばよ い。また、実際の作図では隣接させるより間隔を持た

| 6d | 7d        | 8d | 1 - 13.<br>19 - 9 |
|----|-----------|----|-------------------|
| 5d | もとの<br>図形 | 1d | 11d               |
| 4d | 3d        | 2d | W. Tris           |
|    | 13d       |    | 12d               |

図 3: 複製指令のプレフィクスによる位置指定

せて並べることも多い。そこで数値プレフィクスの10 の位も活用して、11d、13d などとした場合には図3 のように現図形の大きさ分だけ空けて配置するものと した、さらに空けたい場合には10の位を2、3、...と してもよい。これらの機能を入れたことにより、同じ 図形を規則的に複数個配置するような場合の使い勝手 は大幅に改良された。

## 2.5.4 現図形を基準とした新規図形生成方式

前述のように、新規に図形を作成する際にキー操作 で位置と形を指定するのはかなり煩わしい。重複の際 の位置指定が成功したので、図形の新規作成時にも同 様の方式が適用できないかと考えた。基本的な考え方 としては、現在選択中の図形群の bbox を考え、n指 令ではそれと同じ大きさの長方形に囲まれるような大 きさで新しい図形を生成するが、加えてその位置も d 指令と同様に数値プレフィクスで指定する、というも のである

また、直線や折れ線などの図形では図4に示すよう に、現在選択されている図形群から指定した方向(上 下左右および斜め)にとりあえずの位置と形が設定さ れるようにした。これは、これらの種類の図形は「ど の図形からどの図形までを結ぶ」という形で使われる ことが多いと考えたからである。

これらの指定でできるのはあくまでも「とりあえず の位置と形」であり、その後そこから場所や形を変更 するのが前提である。しかし「とりあえず」のままで 済まない時も、本来目指すのに近い「とりあえずの位 置と形」で現れてくれればその後の修正が心理的に非 常に楽になるという効果が大きかった。

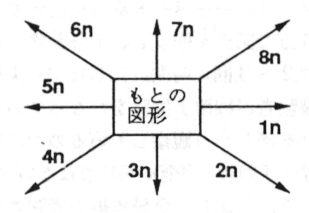

図 4: 直線のプレフィクスによる位置指定

#### 2.5.5 その他の改良

これまでの段階で k2d はすべての操作をキーボード のみで行なえるようになっていた「はずだった」が、 実際にはあと1つだけ、どうしてもマウスを使ってし まう場合が残っていた... それは、「どのキーが何の ショートカットだったか」を忘れた時にはマウスでブ ルダウンメニューを降ろしてみる必要がある、という ものだった! (idraw ではメニューの一部としてショー トカットが何であるかを表示するようになっている。) このままでは画竜点晴を描く、ではなく欠くので、最 後の指令として

という指令を追加した。なお、この指令はそのメニュー を選択するような機能は一切なく、指定したメニュー を表示したあと任意のキーが押されるまでそのまま待 機し、キーが押されると終了する。

## 3 マウス操作とキーボード操作の比較実験

## 3.1 実験の方針と概要

前節までで説明したような改良が完成した段階で、 描く図の種類によってはキーボード操作でもマウスに 負けないだろう、という見通しが立ったので、マウス 操作とキーボード操作を比較する実験を計画した。本 来は多数の被験者を用いて厳密な比較を行なうのが望 ましかったが、時間的 / 経済的制約もあったので、と りあえず筆者ら3人が被験者となり、[1][2] と同様の 方法でタイミング計測を行ないながらマウス操作とキー ボード操作で同じ図形を描いて比較する形で行なった。 本節ではその概要を述べる。

実験には SparcStation SLC (8MB メモリ)上で X-Window(Version 11、 Release 4、サーバにタイ ミング記録機構組み込み済み)と k2d をともに動かす 形で実施した。実験に使用した図は図5〜図9で、比 較的簡単だが互いに (特に図を描く操作として) あまり 重複しないように選んだつもりである。実験は被験者 が交替でマウス、キーボード双方を用いてそれぞれに 好きなやり方で図形を作成し、十分習熟したと判断し たところで2~3回、時間計測しながら実験を行なっ た。ある被験者が練習 / 実験を行なっている間他の被 験者はそれを傍らから観察しているので、結果的に各 被験者の操作手順は (完全に同じではないが) 似通った ものとなった。しかし、全般に被験者間の所要時間の 差は同一被験者でのマウス操作とキーボード操作の差 よりも大きかった。そこで本稿では全般的な傾向を示 すため、とりあえず被験者のうち1名のみのタイミン グデータから、マウス操作、キーボード操作ともそれ ぞれ最速だったものを取り上げて比較検討する。

図10に5つの実験のタイミングチャートをまとめ て示す。各チャートは上から下に向かって時間が進む 方向を示し、縦棒の左側に秒単位の時間目盛りを記し た。また右側にはキーの押し下げ(1本線)およびマウ スボタンの押しと離し(2本の線をコの字形に結んであ る)を示した。秒数はキーボード操作の実験の左側の みに記入し、マウス操作の方は左側には押されている マウスボタンが左(L)、中(M)、右(R)のどれかを記 した。どちらも右側にはキーボードのキーを記入した。 コントロールキーは分けて示さず、例えば ~[であれば その両者を上下に重ねて記した。また、横向きの三角 は [RET]、黒丸は [DEL] を示す(本当はエラーフリー な例だけ掲載したかったが、実験数が十分でなく、誤 りを含むものを掲載せざるを得なかった)。

以下では各実験ごとにその図の概要、マウスとキー ボードそれぞれによる操作の概要、およびタイミング チャートに基づく分析をこの順で記す。

#### 3.2 実験1

概要: 箱を5つ描き、その間を矢線で結ぶ。箱の中に はそれぞれタイトルが入る。

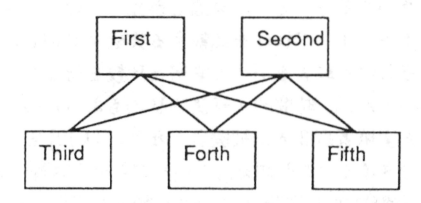

#### 図 5: 実験1 に用いた図

マウス操作: マウスで長方形のパレットを選択してか ら最初の箱を1つ作る。それを重複し、適切な位置へ 移動することを4回繰り返して5個の箱を配置する。 ショートカットで文字入力パレットを選択し、それぞ れの箱の中をクリックしてタイトルを打ち込むことを 5回繰り返す。マウスで直線バレットを選択し、計6本 の直線を描く。

キーボード操作: bn で最初の箱を作る。場所は最初 に出来た位置でよいことにしてすぐ [RET] で確定する。 大きさは右に2グリッドのばして確定。 tn でテキス ト作成モードに入りタイトルを入力し、 ~ [を押して終 る。 ^P で先の箱を選択し、 d で重複し、できた箱を 10 グリッド右へ移動する。 tn で先と同様にタイトル をつけ、 ~P で箱を選択し、 d で重複し、 8 下へ移動 し、5右へ移動する。今度はすぐにそれをはで重復し、 10 左へ移し、またすぐ d で重複し、10 左へ移す。こ れで箱は全部できたので、今度は下左の箱から順にタ イトルをつけてゆく。右下の箱まで来た状態で ~K で 右上の箱を選び、 i3n でその箱から下へ向から線を作 りはじめる。その始点は最初のままでいいのですぐ確 定し、終点は1を繰り返して右下の箱の上辺中点まで 動かし確定する。dでその線を重複し、1qで終点の 位置を変更し始め、10h で中下の箱の位置へ移動して 確定。同様にこれをすぐ重複して変形し終点を左下の 箱の位置へ動かす。<sup>~K</sup>で左上の箱を選択し、先と同 様にして3本の直線を描く。

分析:

- 総所用時間ではキーボードが42秒、マウスが44
   砂でキーボードがやや速い。さらに細かく見ると、次のような点がわかる。
- 最後に直線6本を引く部分がキーボード16秒、 マウス12.5秒でマウスの方が優っている。これ は主観的にもキーボードでは「この位置」という のを指定するのが直接的でなくいらいらする、と いう感覚があるのでうなずける。それでもこの程 度の差で済むのは図に規則性があって移動量など を直接数値で打ち込むことができるためである。
- タイトルのテキストを打ち込む時間はどちらでも ほぼ同じである。これは、マウスとキーボードの 間で手が移動する方が不利だと予想していた筆者 らには予想外であった。その原因は、キーボード のみの操作では終わりに ~[を打ち込み、次の箱 へ移動したりする打鍵そのものに時間が掛かるの に対し、マウスを併用する場合には単に次の位置 でマウスをクリックすることで前のテキストの終 了と次のテキストの開始を同時に行える有利さが あるためかと思われる。キーボードの場合でもテ キスト入力中に図形選択指令(~P など)を打つと ただちにテキスト入力が終るようにすればさらに 時間を短縮できると思われる。
- 時間的には同じでもマウスの場合には「図形はマ

第33回プログラミング シンポジウム 1992.1 ウス、テキストはキーボード」という心理的な区 別と物理的な区別が一致する快適さがあるのに対 し、k2dではキーボードが図形操作とテキスト入 力で重複して使われるという点に習熟しなければ ならない抵抗感が(少なくとも最初のうちは)あ る。これに対して、指令をすべてコントロールキー 等の組合せで表わし、通常のキーをすべてテキス ト入力用に割り当てる、というアイデアもあった が、キーバインディングの数が足らなくなること、 図形の操作が通常キーでできる方が(却絵描きツー ルである以上)重要であると考えたことからそう はしなかった。テキストエディタでいえばk2d は vi流であり、emacs流ではない、ということで ある。

・ テキスト入力が互角で線引きが負けているのに全体で(わずかだが)速いのはそれ以外の部分、つまり最初の箱を作る時と規則的に配置する時が速いためである。マウスでは箱の大きさや位置を正確に指定するのはかなり慎重に操作しなければならず、それに時間が掛かる。これに対し、キーボードでは1ストロークが1グリッド、という具合いに対応が明確だから「何回押せば済む」(回数が多くなれば数値で打ち込む)になり、慣れて来ると高速に行える。

#### 3.3 実験2

概要: 4つの箱が等間隔で並び、それらの間が直線で 結ばれている。各箱にはタイトルが入っている。

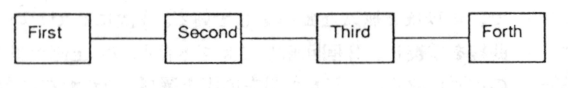

#### 図 6: 実験2 に用いた図

マウス操作: パレットから長方形を選択し、最初の箱 を作る。これを重複し、次の箱の位置に移動すること を3回繰り返して4個の箱を作る。直線のパレットを 選択し、箱の間の3本の直線を引く。次にショートカッ トでテキストのパレットにし、各箱の中をクリックし てタイトルを打ち込むことを4回繰り返す。

キーボード操作: bn で長方形を作り、位置は最初の ままでよいのですぐ確定。次に11と打ち横に長い形 にして確定。次に11dを3回行い、3個の箱をそれぞ れ箱の横幅ぶんあけて配置する。次に<sup>~</sup>Hを3回打ち 最初の箱を選択した状態でi1nでこの箱から右へ出る 直線を作り始めるが、その始点も終点も最初にできた ままで良いので2回 [RET]を打って確定する。また11d を2回行い残り2本の直線を配置する。また <sup>\*</sup>H を5回 打ち再び最初の箱を選択。あとは実験1と同様にして 各箱にタイトルを打ち込む。

分析:

- 総所用時間は、マウスで 33 秒、キーボードで 21
   秒で、圧倒的にキーボードが速い。
- 再び、テキストを打ち込んでいる時間はともに11
   砂で同じなので、残りの図形を配置している時間で倍、k2dが速いことになる。(テキストを含めたのはその方がk2dに有利だからだと考えたのだが、裏目であった。)
- やはり、規則的に図形を配置する場合にはキーボー ドによる指令の方が適しているという点につきる。
- 図形を選択するのに<sup>~</sup>Hなどのキーを繰り返し打 つのは不利ではないかと予想していたが、実際に はそれに要する時間はほとんど問題にならない位 小さかった。

#### 3.4 実験3

概要: 折れ線ツールを使ってジグザグ形を描く。これ は実験2のようなk2dの指令が特に有利な場合と対比 させ、普通に位置決めをしながら図を描く場合を想定 して行ったものである。

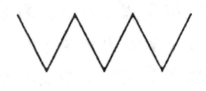

図 7: 実験3 に用いた図

マウス操作:折れ線のパレットを選択し、各点をクリッ クしながら描く。

キーボード操作: 折れ線のパレットを選択し、最初の 位置はそのままでいいので確定し、2番目の点はhhで 移動して確定する。3番目の点からは、4kll[RET]、 4jll[RET]の反復。最後は ~[。

分析:

- キーボード8秒、マウス9秒でややキーボードが 速いが、ほとんど差はない。
- 1つの点から次の点まで移るのにマウスで1.5秒
   くらい掛かるのに対し、キーボードで4k11[RET]
   の5打鍵は1秒程度なので優っている。
- その代わり、ある点から次の点に移るときやや「考 えている」間があるため、全体としては同じくら いになる。結局、キーボードの場合は多用な指令 が駆使できる反面、それに習熟するまでが大変で、

習熟しても「次にどの指令を使うか」プランする 時間が掛かる。

# 3.5 実験4

概要:正方形を3×3の形に並べ、その中に0~9の 数字を入れる。

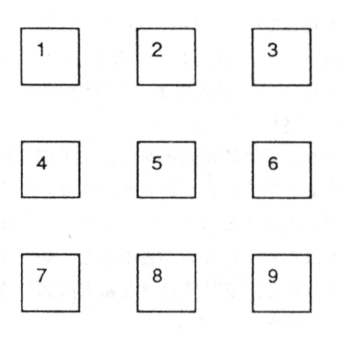

図 8: 実験4 に用いた図

マウス操作: 長方形のパレットを選択し、最初の正方 形を作る。それを重複して移動することを2回繰り返 し、一番上の列ができる。ショートカットで「全図形 の選択」を行い、これを重複して下へ移動することを 2回繰り返して箱が9個できる。あとは実験1、2と 同様にショートカットでテキストのパレットを選んで 入力。ただし、数字1文字ずつなので右手にマウス、 左手にキーボードの状態で操作した。

キーボード操作: bn で正方形ができるので、位置も 形もそのままで確定し、11dを2回行って最上列を完 成する。次にAで全部を選択し、今度は13dを2回行っ て箱が9個できる。あとは <sup>K</sup>等で箱を選択しては tn で数字を打ち込む。

分析:

 キーボードが27秒、マウスが28秒でほとんど差 はない。今度はテキスト入力がキーボード20秒、 マウス18秒でややマウスが速いが、これは上述 のように右手でマウスを持ったまま数字を入力し たことによると思われる。箱の配置はやはりキー ボードが速い。

#### 3.6 実験5

概要: 4 状態のオートマトンふうの絵。円が4 個等 間隔で並び、それらの間が2本のスプライン曲線で環 状に結ばれている。

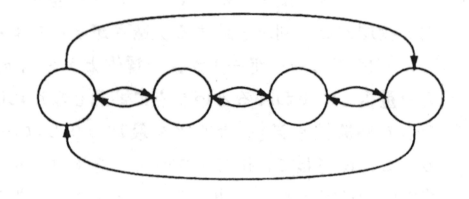

図 9: 実験5 に用いた図

マウス操作: 円のパレットを選択し、円を作る。重複、 移動を3回繰り返し4個の円を配置する。スプライン のパレットを選択し、最左の円から最右の円までを円 の列の上を通って途中2個の制御点を作りながら結ぶ。 これを重複し、90度回転のショートカットを2回使っ てひっくり返し、移動して円の列の下側に配置する。 次に最左の円から隣の円への曲線を途中制御点1個で 作り、また重複、回転して下側の曲線の位置に置く。 シフトキーを押しながら上側の曲線を追加選択し、こ れの重復・移動を2回繰り返して2、3番目の円の間 と3、4番目の円の間に配置する。

キーボード操作: 円のパレットを選択し、最初にでき た位置と形で確定する。11dを3回行い4個の円を配 置する。スプラインのパレットを選択し、3n で最右 の円から下向きに描き始める。最初の制御点はできた ままの位置でいいので「RET]2回で位置とともに確定 し、次の制御点は24h でいきなり最左の円の下に持っ てきて確定。あとは k を 4 回打って最左の円に到達し、 ^[でスプラインを書き終る。(この後dまでが間違い で、4秒ほど無駄な動作をしている。)次にはでこの 曲線を重複し、2回回転してkを8回打って上側の弧 の位置に置く。 ^J<sup>+</sup>H で最左の円を選び、 1n で右に向 かってスプラインを書き始める。最初の位置はそのま ま確定し、khh で最初の制御点を指定して確定、続い て jll で終点を指定して ~ [で終る。再びこれを重複 して回転し移動し下側の曲線の位置に置く。2aで先 の曲線を追加選択し、 d で これら 2 つを同時に重復し て18個で次の円の位置にもって来ることを2回繰り 返す。

分析:

- キーボードが34秒、マウスが36秒だがキーボー ド操作では途中に4秒ほど誤りのため無駄な部分 があるので、差し引くとキーボードの方が速い。
- 円を規則的に配置する部分ではこれまでの実験と 同様に k2d が優れている。
- それ以外の部分でも全体にキーボードによる操作 で遜色はない。

・ kや1などを連続して移動している部分は回数を 打ち込めばさらに速くなるが、心理的には kや1 を繰り返して目的の位置に「だんだん近づく」方 が安心感があるのでこうなっている。規則性があ り、繰り返しが多くなってくれば回数指定に移行 することが多いと思われる。

# 3.7 実験結果のまとめ

実験全体を通じて、図形を規則的に配置する場合に は明らかに k2d のやり方がマウスで1 個ずつ配置して 行くより優っている。従って本方式の有効性は描く図 形にそのような規則性があるかどうかに大きく影響さ れる。

これらの実験全体を通じて、マウス操作は同じ図形 を描くことによる習熟が比較的小さかったのに対し、 キー操作はかなり急激に所要時間が短くなる傾向が見 られた。特に、これまでとは異なる指令列を発見し適 用することによって大幅に時間が短縮される場合がそ うであった。

しかし一方で、新しい図形を描き始めるときに、「ど のように描こうか」と考えるので一瞬(というよりか なり長時間)手が止まることもあり、マウス操作に比 べると習熟するための努力はかなり多く必要とするよ うに思われる。(そのような努力をあまりしない場合 には結局 k や1 などの単純な指令を多く使うのであま り高速にならない。)

なお、ここに取り上げた実験はk2dの開発からそれ ほど時間を置かずに行なったものなので、実験時の被 験者が十分習熟していなかったという可能性も否めな い。実際、筆者らは実験時にはキーのみで操作するこ とに対する違和感をかなり感じていたが、その後 k2d を日常的に使うように努力した結果、本稿執筆時点で はかなり「なじんだ」感じを持つようになっている。 従って、今後さらに習熟した被験者を対象として追試 を行なうことが必要であろう。

# 4 おわりに

本稿に報告した実験はあくまでも予備的なものであ り、これだけから強い結論を述べることは適当でない が、少なくとも、被験者の適性、および図の性質によっ ては、マウスで描くよりもキーボードで描く方が高速 に行なえるような場合が存在することは示せたと考え る。

また、キーボードによる作画は慣れるまでは違和感 が大きいが、連続して使って習熟してくると主観的に も「マウスで描くよりやりやすい」と感じるよらになっ てくる、というのが筆者らの経験である。実際、本稿 の図は (タイミングチャートを除いて) 全てキーボード のみで作画したものである。

さらに、キーボード操作の特性を活かす方向づけと して次のような可能性が存在すると思われる。

- キーボード操作の直列性(指令が順にならんでいる)を活かして、エディタのキーボードマクロや 定義コマンドのような機能を組み込み、カスタマ イズ機能を通じてより効率のよい作画を目指す。
- マウスが壊れている場合や身体的障害、あるいは 振動の激しい乗りもの上での作画など、マウスを 使用するのが適さない場合の作画を可能にする。
- 電話など、図形を直接表示できないメディアを通じてともかくどんな絵であるかを指定する可能性を開く。<sup>4</sup>

また、本稿で述べた k2d のやり方はキーボード操作に よる描画方式のあくまでも一例であり、他により優れ たキーボード操作方式がある可能性も十分大きいと筆 者らは考えている。

#### 参考文献

- (1) 久野 靖,角田博保,キーボードによる窓操作機 構の作成と評価,情報処理学会論文誌,vol. 31, no. 5, pp. 721-730, 1990.
- [2] 久野 靖,角田博保,窓はねずみなしでも操れるか?,第30回プログラミングシンボジウム報告集,pp. 93-104, 1989.
- [3] 千葉 滋, 漢字対応 idraw (kdraw) patch kit (level 1-3), fj.sources.unix, 1990.
- [4] J. M. Vlissides, M. A. Linton, Applying Object-Oriented Design to Structured Graphics, Proc. 1988 USENIX C++ Conference, pp. 81-94, 1988.
- [5] M. A. Linton, J. M. Vlissides, P. R. Calder, Composing User Interface with InterViews, IEEE Computer, vol. 22, no. 2, pp.8-22, 1989.
- [6] Y. Kuno, K2d Reference and Tutorial, Technical Report 91-07, Graduate School of Systems Management, University of Tsukuba, Tokyo, 1991.

<sup>・</sup>実は図5~9は実験の時の図を保存しておくのを 忘れたので、図10のタイミングチャートを見ながら打 ち込むことにより再現した。マウスで同様のことが行 なえるとはとても思えない。

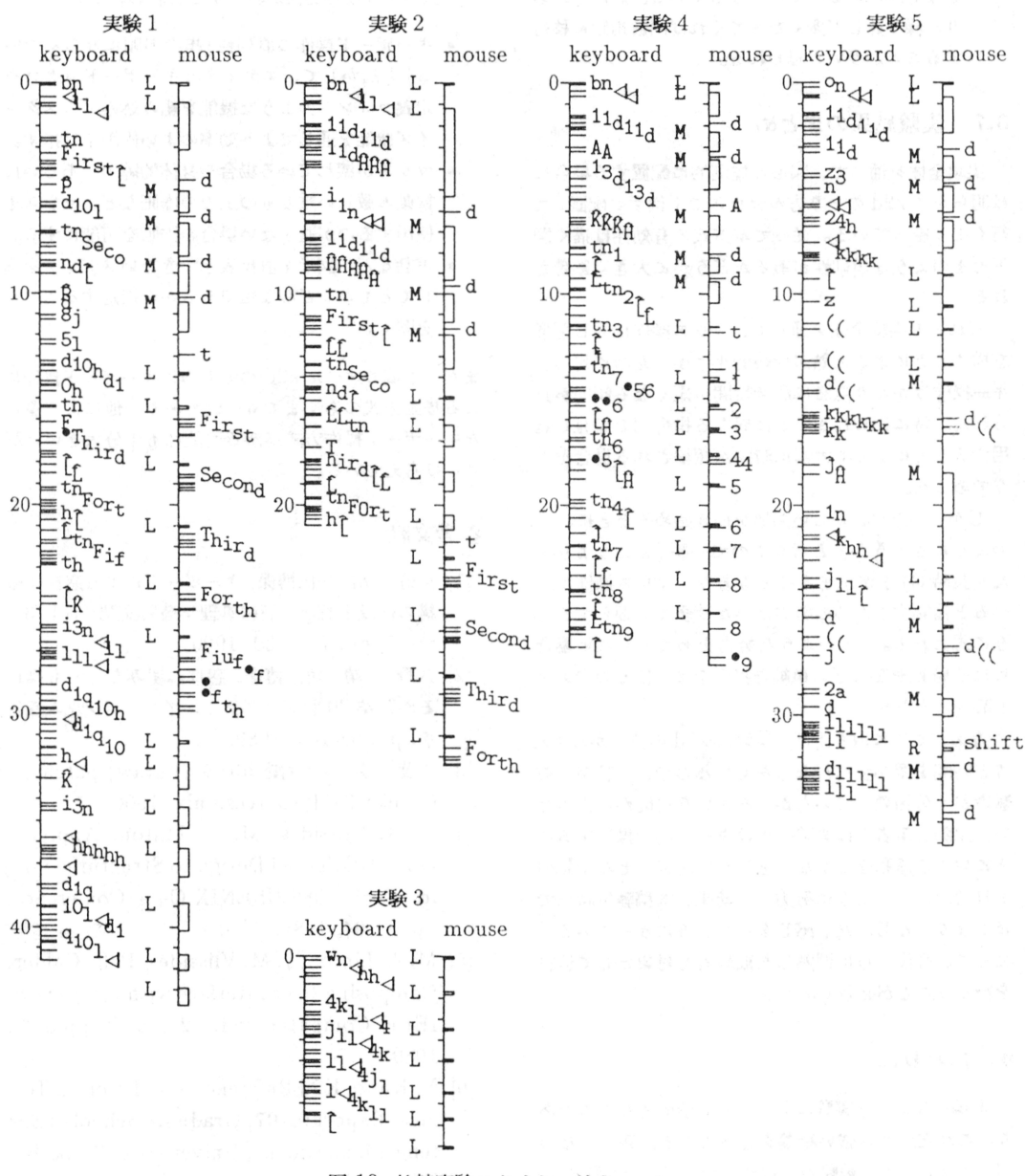

図 10: 比較実験のタイミングチャート

本 PDF ファイルは 1992 年発行の「第 33 回プログラミング・シンポジウム報告集」をスキャンし、 項目ごとに整理して、情報処理学会電子図書館「情報学広場」に掲載するものです。

この出版物は情報処理学会への著作権譲渡がなされていませんが、情報処理学会公式 Web サイトに、 下記「過去のプログラミング・シンポジウム報告集の利用許諾について」を掲載し、権利者の捜索を おこないました。そのうえで同意をいただいたもの、お申し出のなかったものを掲載しています。

https://www.ipsj.or.jp/topics/Past\_reports.html

- 過去のプログラミング・シンポジウム報告集の利用許諾について —

情報処理学会発行の出版物著作権は平成12年から情報処理学会著作権規程に従い、学会に帰属することになっています。

プログラミング・シンボジウムの報告集は、情報処理学会と設立の事情が異なるため、この改訂がシンポジウム内部で 徹底しておらず、情報処理学会の他の出版物が情報学広場 (=情報処理学会電子図書館) で公開されているにも拘らず、 古い報告集には公開されていないものが少からずありました。

プログラミング・シンポジウムは昭和59年に情報処理学会の一部門になりましたが、それ以前の報告集も含め、この度 学会の他の出版物と同様の扱いにしたいと考えます。過去のすべての報告集の論文について、著作権者(論文を執筆された 故人の相続人)を探し出して利用許諾に関する同意を頂くことは困難ですので、一定期間の権利者捜索の努力をしたうえで、 著作権者が見つからない場合も論文を情報学広場に掲載させていただきたいと思います。その後、著作権者が発見され、 情報学広場への掲載の継続に同意が得られなかった場合には、当該論文については、掲載を停止致します。

この措置にご意見のある方は、プログラミング・シンポジウムの辻尚史運営委員長 (tsuji@math.s.chiba-u.ac.jp) まで お申し出ください。

加えて、著作権者について情報をお持ちの方は事務局まで情報をお寄せくださいますようお願い申し上げます。

期間: 2020 年 12 月 18 日 ~ 2021 年 3 月 19 日 掲載日: 2020 年 12 月 18 日

プログラミング・シンポジウム委員会

情報処理学会著作権規程 https://www.ipsj.or.jp/copyright/ronbun/copyright.html